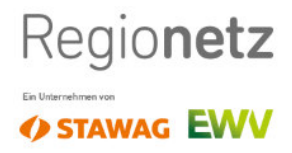

Dokumentation

### Inbetriebssetzungsportal für Stamm- und Gastinstallateure im Netzgebiet der Regionetz GmbH

erstellt von Regionetz GmbH

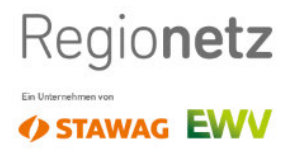

Inhaltsverzeichnis

### Inhalt

| D | okumentation                                                                                                    | 1      |
|---|----------------------------------------------------------------------------------------------------|--------|
| 1 | Versionen                                                                                                    | 3      |
| 2 | Ansprechpartner                                                                                                    | 3      |
| 3 | Zielsetzung                                                                                                    | 4      |
| 4 | Die Anmeldung                                                                                                    | 5      |
|   | <ul><li>4.1 Registrierung als Stamminstallateur</li><li>4.2 Registrierung als Gast-Installateur</li></ul>                                                                                                    | 5<br>7 |
| 5 | Inbetriebsetzungsportal nutzen                                                                                                    | 8      |
|   |                                                                                                    |        |
|   | <ul> <li>5.1 Neuen Antrag erfassen</li> <li>5.2 Antragsverwaltung</li> <li>5.3 Antragsverwaltung – Antragskopie</li> <li>5.4 Antragsverwaltung – Antrag löschen</li> <li>5.5 Antragsverwaltung – Antrag exportieren</li> <li>5.6 Antragsverwaltung – Antrag Korrektur</li> <li>5.7 Antragsverwaltung – Antrag Filtern, Sortieren, Suchen</li> </ul>              |        |
| 6 | <ul> <li>5.1 Neuen Antrag erfassen</li> <li>5.2 Antragsverwaltung</li> <li>5.3 Antragsverwaltung – Antragskopie</li> <li>5.4 Antragsverwaltung – Antrag löschen</li> <li>5.5 Antragsverwaltung – Antrag exportieren</li> <li>5.6 Antragsverwaltung – Antrag Korrektur</li> <li>5.7 Antragsverwaltung – Antrag Filtern, Sortieren, Suchen</li> <li>FAQ</li> </ul> |        |

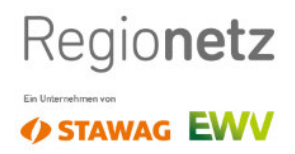

#### 1 Versionen

| Version | Datum      | Beschreibung               |
|---------|------------|----------------------------|
| 0.1     | 01.09.2020 | Dokument angelegt          |
| 1.0     | 20.09.2020 | Dokumentation Final        |
| 1.1     | 02.10.2020 | Dokument um FAQ erweitert. |

#### 2 Ansprechpartner

| Mitarbeiter                | Unternehmen    | Kapitel            |
|----------------------------|----------------|--------------------|
| messwesen@regionetz.de     | Regionetz GmbH | alle               |
| Harald.Jansen@regionetz.de | Regionetz GmbH | fachlich Hydraulik |
| Rudolf.Schaad@regionetz.de | Regionetz GmbH | fachlich Strom     |
|                            |                |                    |

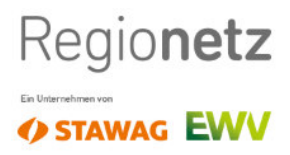

#### 3 Zielsetzung

Im Rahmen der Inbetriebsetzungen hat sich die Regionetz GmbH dafür entschieden, den bisherigen analogen Inbetriebsetzungsantrag zur Prozessverbesserung zu digitalisieren und für unsere Marktpartner einheitlich darzustellen.

Hierzu stellt die Regionetz Gmbh ein eigens dafür entwickeltes Portal auf <u>www.regionetz.de</u> bereit.

Im Folgenden erfolgt eine detaillierte Dokumentation der erzeugten Funktionalitäten sowie eine Übersicht zur Bedienung.

Die Dokumentation beschreibt die heutigen im Portal hergestellten und abgenommenen Entwicklungen.

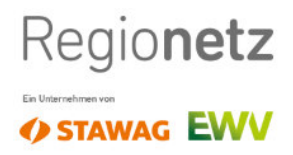

#### Die Anmeldung 4

Das Inbetriebsetzungsportal ist über www.regionetz.de, alle heute bekannten Entgeräte (Laptop, Tablet, Smartphone etc.) erreichbar und passt sich den entsprechenden Bildschirmauflösungen an. Wir bevorzugen die Nutzung eines der folgenden Browser: Edge, Google Chrome, Safari.

Wenn Sie sich schon registriert haben, können Sie mit Ihren Login-Daten fortfahren und zu Kapitel 5 springen.

#### Inbetriebsetzungsportal

Inbetriebsetzungsanträge rund um die Uhr einreichen? Mit unserem Inbetriebsetzungsportal können Sie Ihre Anträge jetzt 24 Stunden 7 Tage die Woche vom PC, Laptop, Tablet und Smartphone online erstellen. Registrieren Sie sich jetzt und nutzen Sie die Vorteile!

### Login

| ₋ogin                                                                                    | Noch keine Zugangsdaten?                                                                                                    |
|------------------------------------------------------------------------------------------|----------------------------------------------------------------------------------------------------|
| Benutzeranmeldung                                                                        | Registrieren Sie sich in wenigen Minuten und vermeiden Sie zukünftig<br>Papierberge. Erstellen Sie Ihre Inbetriebsetzungsanträge nach erfolgter<br>Freischaltung ganz einfach und bequem online! |
| Geben Sie Ihren Benutzernamen und Ihr Passwort ein, um sich an der<br>Website anzumelden | Zur Registrierung für Installateure                                                                                                    |
| E-Mail-Adresse                                                                           |                                                                                                    |
| Passwort                                                                                 |                                                                                                    |
| Anmelden                                                                                 |                                                                                                    |
| Passwort vergessen?                                                                      |                                                                                                    |
|                                                                                          |                                                                                                    |

Abbildung 1: Startseite des Inbetriebsetzungsportals

#### 4.1 Registrierung als Stamminstallateur

Sie sind eingetragener Installateur bei der Regio-Energiegemeinschaft (REG) und möchten sich für Inbetriebsetzungsanträge freischalten lassen? Dann wählen Sie Stamminstallateur und geben Sie Ihre bei der REG hinterlegten Daten des verantwortlichen Fachmannes ein:

- Vorname
- Nachname
- E-Mail-Adresse
- Geburtsdatum

Dann wählen Sie ein von Ihnen persönlich ausgewähltes Passwort und bestätigen dies im zweiten Feld.

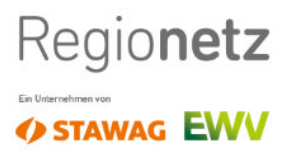

<u>Achtung</u>: Zur Authentifizierung ist die genaue Schreibweise Ihrer Daten wie bei der REG hinterlegt, notwendig.

# Registrierung für Installateure

Freischaltung für Installateure der Regio-Energiegemeinschaft

Sie sind eingetragener Installateur der Regio-Energiegemeinschaft (REG) und möchten sich für Inbetriebsetzungsanträge freischalten lassen? Dann wählen Sie **Stamminstallateur** und geben Sie Ihre bei der REG hinterlegte E-Mail-Adresse an.

#### Registrierung als Gastinstallateur

Sie sind kein eingetragener Installateur der Regio-Energiegemeinschaft und möchten sich als Gastinstallateur registrieren? Dann wählen Sie Gastinstallateur und füllen das Registrierungsformular aus.

| Sta                  | amminstallateur | ŧ |           |  |
|----------------------|-----------------|---|-----------|--|
|                      |                 |   |           |  |
| Anrede               | Auswählen 🕈     |   |           |  |
| Vorname              |                 |   |           |  |
| Nachname             |                 |   |           |  |
| E-Mail               |                 |   |           |  |
| Geburtsdatum         | <b>m</b>        |   |           |  |
|                      |                 |   |           |  |
| Passwort             |                 |   |           |  |
| Passwort wiederholen |                 |   |           |  |
|                      |                 |   |           |  |
| Abbrechen            |                 |   | Registrie |  |

Abbildung 2: Registrierung Stamminstallateur

Nach der erfolgreichen Registrierung erhalten Sie eine Nachricht in Ihrem Mail-Postfach mit einer Aufforderung, Ihr zuvor angelegtes Profil zu bestätigen.

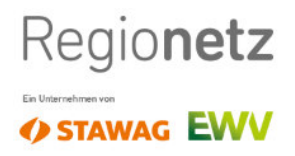

#### 4.2 Registrierung als Gast-Installateur

Sie sind kein eingetragener Installateur der Regio-Energiegemeinschaft und möchten sich als Gast-Installateur registrieren? Dann wählen Sie Gast-Installateur und füllen das Registrierungsformular vollständig aus und wählen zusätzlich die beantragte Zulassung mit Gültigkeit und Upload des Installateurausweises bei.

| Energiegemeinschaft<br>Sie sind eingetragener Installateur der Regio-Energiege<br>möchten sich für inbettriebeztungsanträge freischalten<br>Sie Stamminstallateur und geben Sie Ihre bei der REG<br>Adresse an. | meinschaft (REG) und<br>lassen? Dann wählen<br>hinterlegte E-Mail-                                                                                                    | Sie sind kein eingetrager<br>möchten sich als Gastin<br>Gastinstallateur und fül | rer installateur der Regio-Energiegemeinschaft un<br>tallateur registrieren? Dann wählen Sie<br>len das Registrierungsformular aus. |
|----------------------------------------------------------------------------------------------------|----------------------------------------------------------------------------------------------------|----------------------------------------------------------------------------------|----------------------------------------------------------------------------------------------------|
| Gas                                                                                                    | tinstallateur                                                                                                    |                                                                                  | ٤                                                                                                    |
| Anrede                                                                                                    | Auswählen 🔶                                                                                                    |                                                                                  |                                                                                                    |
| Vorname                                                                                                    |                                                                                                    |                                                                                  |                                                                                                    |
| Nachname                                                                                                    |                                                                                                    |                                                                                  |                                                                                                    |
| Firma                                                                                                    |                                                                                                    |                                                                                  |                                                                                                    |
| Mobiltelefon                                                                                                    |                                                                                                    |                                                                                  |                                                                                                    |
| Telefon                                                                                                    |                                                                                                    |                                                                                  |                                                                                                    |
| E-Mail                                                                                                    |                                                                                                    |                                                                                  |                                                                                                    |
| Geburtsdatum                                                                                                    | <b></b>                                                                                                    |                                                                                  |                                                                                                    |
| Adresse                                                                                                    | Straße                                                                                                    | Hausnr.                                                                          |                                                                                                    |
|                                                                                                    | PLZ Ort                                                                                                    |                                                                                  |                                                                                                    |
| Land                                                                                                    | Deutschland                                                                                                    | ¢                                                                                |                                                                                                    |
| Zulassung beantragen                                                                                                    | Strom                                                                                                    |                                                                                  |                                                                                                    |
| Zulassung bis                                                                                                    | <b>m</b>                                                                                                    |                                                                                  |                                                                                                    |
| Zulassung bis<br>Eintragungsnummer                                                                                                    | <b>m</b>                                                                                                    |                                                                                  |                                                                                                    |
| Zulassung bis<br>Eintragungsnummer<br>Upload Installateurausweis                                                                                                    | Datei auswählen                                                                                                    | Durchsuchen                                                                      |                                                                                                    |
| Zulassung bis<br>Eintragungsnummer<br>Upload installateurausweis<br>Sparte                                                                                                    | Datei auswählen<br>Gas                                                                                                    | Durchsuchen                                                                      |                                                                                                    |
| Zulassung bis<br>Eintragungsnummer<br>Upload Installateurausweis<br>Sparte<br>Sparte                                                                                                    | material material mat | Durchsuchen                                                                      |                                                                                                    |
| Zulassung bis<br>Eintragungsnummer<br>Upload Installateurausweis<br>Sparte<br>Sparte                                                                                                    | material auswählen Gas Wasser                                                                                                    | Durchsuchen                                                                      |                                                                                                    |

Abbildung 3: Registrierung Gastinstallateur

Nach der erfolgreichen Registrierung, erhalten Sie eine Nachricht in Ihrem Mail-Postfach mit einer Aufforderung, Ihr zuvor angelegtes Profil zu bestätigen.

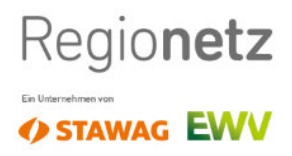

#### 5 Inbetriebsetzungsportal nutzen

Nach erfolgreichem Login erreichen Sie folgendes Startbild des Inbetriebsetzungsportals.

|       |                                                                                                    |                                              |                                                                                                    |                                                                   |          | <ul> <li>Anuage</li> </ul> | Profit   | - Logot |
|-------|----------------------------------------------------------------------------------------------------|----------------------------------------------|----------------------------------------------------------------------------------------------------|-------------------------------------------------------------------|----------|----------------------------|----------|---------|
|       | Inbetriebsetzungs<br>Herzlich willkommen Herr Benedikt Lennartz,<br>Sie können einen 'Neuen Antrag erfassen' ur<br>ansehen und bearbeiten. Im 'Profil' können S | spor<br>z,<br>Ind Ihre bere<br>Sie Ihre pers | tal<br>eits bestehenden Anträ<br>iönlichen Daten sowie I                                                                            | ge in der 'Antragsverv<br>Ihr Passwort ändern.                    | raltung' |                            |          |         |
|       | Neuen Antrag                                                                                                    | erfasse                                      | n                                                                                                    |                                                                   | Antrag   | <b>Sverwalt</b>            | ung      |         |
|       | Abbildung 4: Insta                                                                                                    | allateue                                     | erbereich                                                                                                    |                                                                   |          |                            |          |         |
| Neuer | n Antrag erfassen                                                                                                    |                                              |                                                                                                    |                                                                   |          |                            |          |         |
|       |                                                                                                    |                                              |                                                                                                    |                                                                   |          |                            |          |         |
|       | Antrag zur Inbetr                                                                                                    | riebs<br>                                    | etzung 1/                                                                                                    | ′ <b>5</b><br>                                                    | O        | Anträge                    | Profil   | Logo    |
|       | Antrag zur Inbetr                                                                                                    | sparte                                       | etzung 1/<br><sub>Wasser</sub>                                                                                                    | ′ <b>5</b><br>-O                                                  |          | E Anträge                  | Profil   | Log.    |
|       | Antrag zur Inbetr                                                                                                    | riebs(<br>                                   | etzung 1/<br><sup>Wasser</sup><br>Neuanlage                                                                                         | ′ <b>5</b><br>                                                    |          | Anträge                    | Profil   | Loga    |
|       | Antrag zur Inbetr                                                                                                    | sparte [<br>angsgrund [<br>llussobjekt       | etzung 1/<br>Wasser<br>Neuanlage<br>Ja, exakte Adress<br>Alternativ übermitteln                                                     | 25<br>                                                            |          | Anträge                    | A Profil | Loge    |
|       | Antrag zur Inbetr<br>•<br>Vorgan<br>Anschl                                                                                                    | sparte [<br>sparte ]<br>luussobjekt          | etzung 1/<br>Wasser<br>Neuanlage<br>Ja, exakte Adress<br>Aternativ übermitteln<br>52070                                             | 25<br>e Ist bekannt<br>Sie uns Lageplan und Flure<br>Alachen      | ngaben   | Anträge                    | A Profil | E Loga  |
|       | Antrag zur Inbetr                                                                                                    | sparte [<br>angsgrund ]                      | etzung 1/<br>Wasser<br>Neuanlage<br>Ja, exakte Adress<br>Aternativ übermitteln<br>52070                                             | e ist bekannt<br>Sie uns Lageplan und Flurz<br>Aachen             | ngaben   | Anträge                    | A Profil | Logo    |
|       | Antrag zur Inbetr<br>•<br>Vorgan<br>Anschl                                                                                                    | sparte [<br>angsgrund ]<br>luussobjekt ]     | Wasser         Neuanlage         Ja, exakte Adresss         Alternativ übermitteln         52070         Lombardenstraße         12 | 25<br>e ist bekannt<br>Sie uns Lageplan und Flure<br>Aächen       | ngaben   | Anträge                    | A Profil | Logo    |
|       | Antrag zur Inbetr                                                                                                    | sparte [<br>sparte ]<br>llussobjekt ]        | etzung 1/<br>Wasser<br>Neuanlage<br>Ja, exakte Adress<br>Aternativ übermitteln<br>52070<br>Lombardenstraße<br>12<br>Deutschland     | 25<br>e ist bekannt<br>Sie uns Lageplan und Flure<br>Aachen<br>22 | ngaben   | Anträge                    | A Profil | Logo    |

Abbildung 5: Antrag zur Inbetriebsetzung 1/5

Im ersten Schritt erfassen Sie alle notwendigen Informationen zu Ihrem Antrag und dem Anschlussobjekt. Für etwaige Hilfen steht Ihnen an einigen Feldern ein Fragezeichen zur Verfügung. Durch

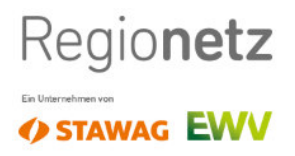

"*Speichern und weiter"* können Sie jederzeit Ihre Arbeit unterbrechen und unter der *"Auftragsver-waltung"* wieder aufnehmen. Ebenfalls kommen Sie über diesen Button zum nächsten Schritt.

| <b>O</b>                              |                       |                        | O     | ( |
|---------------------------------------|-----------------------|------------------------|-------|---|
| Geschäftspartner / Anschlussnutzer    | Herr                  | <b>♦</b> Titel         | \$    |   |
|                                       | Vorname               |                        |       |   |
|                                       | Nachname              |                        |       |   |
|                                       | ✓ Adresse vom Ar      | nschlussobjekt überneh | imen. |   |
| Ansprechpartner für Termin            | Name                  |                        |       |   |
| rur zugang zum zahlerplatz (optional) | z.B. Installateur ode | er Nachbar             |       |   |
|                                       | Telefonnummer         |                        |       |   |

#### Abbildung 6: Antrag zur Inbetriebsetzung 2/5

Im zweiten Schritt erfassen Sie alle notwendigen Informationen zum künftigen Kunden/Geschäftspartner. Sollte die Geschäftspartneradresse vom Anschlussobjekt abweichen, so entfernen sie den Haken und tragen die abweichenden Informationen ein.

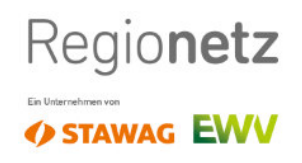

|                                                    |                                                        | Anträge | 💄 Profil      | Logout   |
|----------------------------------------------------|--------------------------------------------------------|---------|---------------|----------|
| Antrag zur Inbetriebsetzun                         | g 3/5                                                  |         |               |          |
| <b>oo</b>                                          | •                                                      | )       | 0             |          |
| ♦ Wasserzähler                                     |                                                        |         |               |          |
| Meldungsart                                        | Auswählen                                              | ¢       |               |          |
| Zählernummer                                       |                                                        |         |               |          |
| Verbrauchsstellenart                               | Auswählen                                              | \$      |               |          |
| Lage Verbrauchsstelle                              | Auswählen                                              | ¢       | 0             |          |
| Lagezusatz Verbrauchsstelle (optional)             |                                                        |         | 0             |          |
| Lage Geräteplatz                                   | Auswählen                                              | ¢       | 0             |          |
| Lagezusatz Geräteplatz (optional)                  |                                                        |         | 0             |          |
| Anzahl Wohneinheiten / Nutzeinheiten               |                                                        |         |               |          |
| Anzahl Gewerbeeinheiten oder besondere Verbraucher |                                                        |         |               |          |
| Zählertyp                                          | <b>n/a</b> (wird automatisch ermittelt) <sub>(2)</sub> |         |               |          |
|                                                    |                                                        |         |               |          |
| Zurück                                             |                                                        |         | Speichern und | d weiter |

Abbildung 7: Antrag zur Inbetriebsetzung 3/5

Im dritten Schritt erfassen Sie alle notwendigen Informationen zum Zähler. Entsprechend Ihrer Auswahl verändern sich die entsprechenden für uns notwendigen Informationen. Durch Ihre korrekten Eingaben erhalten Sie am Ende die entsprechenden zu berücksichtigen Zählertypen, zu der Ihr Zählerplatz vorgerüstet sein muss.

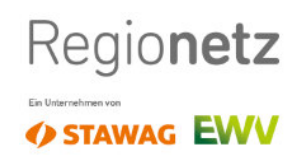

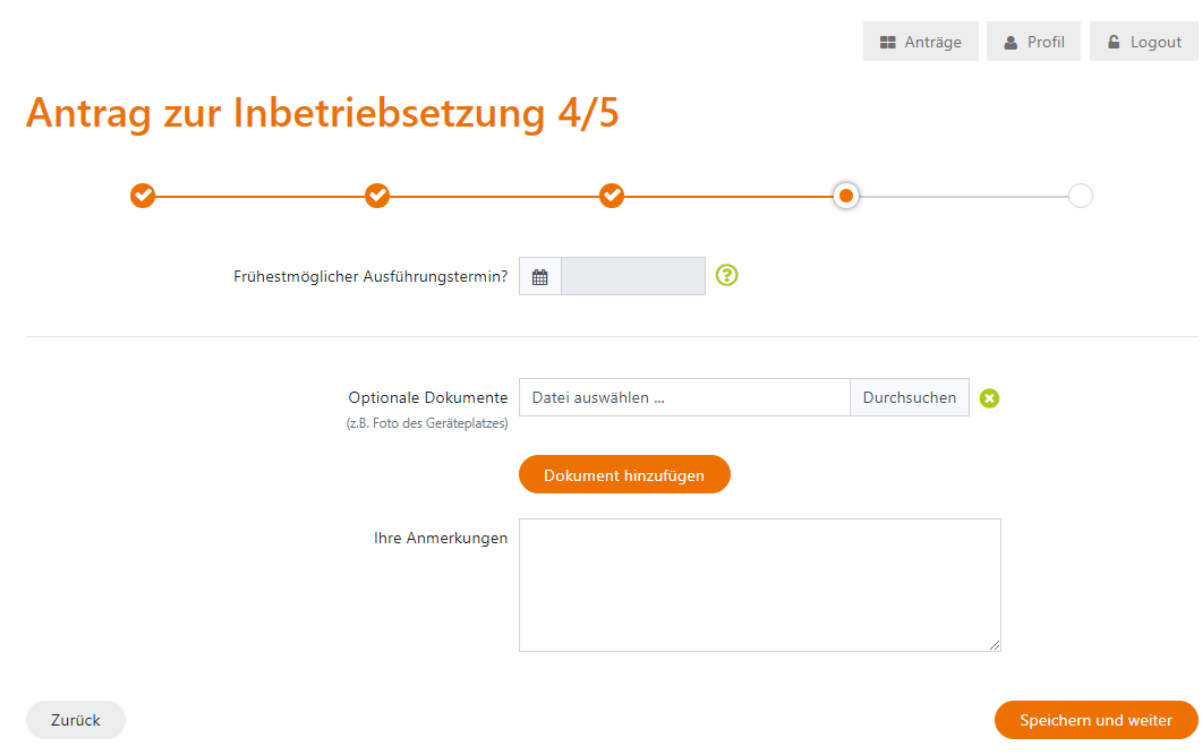

Abbildung 8: Antrag zur Inbetriebsetzung 4/5

Im vierten Schritt teilen Sie uns ein frühestmögliches Ausführungsdatum mit. Sie haben die Möglichkeit, um ggf. den Mitarbeitern\*innen Regionetz die Arbeit zu erleichtern, etwaige Fotos oder Lagepläne hochzuladen. Durch betätigen des **"Dokument hinzufügen"** Button, können Sie weitere Uploads durchführen. Im letzten Feld haben Sie noch die Möglichkeit, individuelle Informationen oder Hinweise zu Ihrem Antrag mitzugeben.

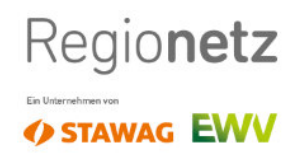

| Intrag zur Inbetriebsetzu                                                                                                    | ıng 5/5                                                                                                    |
|----------------------------------------------------------------------------------------------------|----------------------------------------------------------------------------------------------------|
| oO                                                                                                    | O                                                                                                    |
| Sparte<br>Wasser                                                                                                    | Anschlussobjekt<br>Lombardenstraße 1222<br>52070 Aachen<br>Deutschland                                                                                                    |
| Vorgangsgrund<br>Neuanlage                                                                                                    | Objektnummer des Kunden<br>-                                                                                                    |
| Geschäftspartner / Anschlussnutzer<br>Max Mustermann<br>Mustermann Straße 12<br>32076 Aachen                                                                                                    | Ansprechpartner für Termin<br>Lennartz<br>Krause<br>02414136866666                                                                                                    |
| Wasserzähler                                                                                                    |                                                                                                    |
| Meldungsart Einbau                                                                                                    |                                                                                                    |
| Zählernummer                                                                                                    |                                                                                                    |
| Verbrauchsstellenart Wohnun                                                                                                    | ng                                                                                                    |
| Lage Verbrauchsstelle Erdgesc                                                                                                    | hoss                                                                                                    |
| Lagezusatz Verbrauchsstelle -                                                                                                    |                                                                                                    |
| Lage Geräteplatz Keller                                                                                                    |                                                                                                    |
| Lagezusatz Geratepiatz -                                                                                                    |                                                                                                    |
| Anzahl Gewerbeeinheiten oder besondere 0                                                                                                    |                                                                                                    |
| Verbraucher<br>Spitzendurchfluss 11/e                                                                                                    |                                                                                                    |
| Zählertyp Q3 /                                                                                                    | 4                                                                                                    |
| Dokumente                                                                                                    | ß                                                                                                    |
| Frühestmöglicher Ausführungstermin 29.09                                                                                                    | 9.2020                                                                                                    |
| Dokumente 🛃 1<br>Anmerkungen Freit                                                                                                    | ++ener/ostimport_111PG<br>ext:                                                                                                    |
| Einverständniserklärungen<br>kundervollmacht liegt vor<br>Die Wissee-Installition ist nach den aner                                                                                                    | kanntan Banah dar Tarhnik /TDN 1988 TEVM, der Vervrhumm (iber Allonanaina                                                                                                    |
| vier vietsert misuitation is in kult die Bahr<br>Bedingungen für die Versongen für die Versongen mit Was<br>Technischen Hinweisen des Netzbertreibe<br>DIN-DVGW bzw. das DVGW-Prüfzeichen<br>Inbetriefbanktme der Wasse-installation<br>Die Inbetriefbastzung des Netzanschlusse | Construction of the second second |
| verantwortliche Wasserfachkraft stellt de<br>Verschulden der verantwortlichen Wasse<br>werden dem Installationsunternehmen g<br>Hiermit wird die Datenschutzerklärung d                                                                                                    | n Netzbehreiber von sämlichen Schadennersatzansprüchen Dritter frei, die auf ein<br>frachtraft zurückzuführen sind Zusätzliche Aufwendungen (z.B. vergeblicher Weg)<br>mil Freisbalt Exer, Angebo im Rechnung gestellt.<br>er Regionetz akzeptiert.                                                                                                    |
|                                                                                                    |                                                                                                    |

Abbildung 9: Antrag zur Inbetriebsetzung 5/5

Im fünften und letzten Schritt erhalten Sie nochmal eine gesamte Übersicht der von Ihnen eingegebenen Informationen. Sollten hier Fehler erkannt werden, können Sie über den **"Stift"** in den jeweiligen Schritt springen. Zuletzt bestätigen Sie noch die **"Kundenvollmacht, Datenschutz & Regeln der Technik"** und können mit dem Button **"Antrag einreichen"** den Antrag einreichen.

Sie erhalten nun über Ihren Antrag jeweils den Status per Email an die hinterlegte E-Mail Adresse. Nach Abschluss der Prüfungen durch die Regionetz nehmen wir Kontakt zwecks Rückfragen oder Terminierung Kontakt zu Ihnen auf.

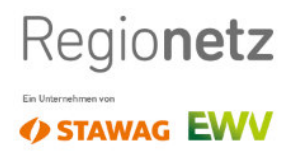

#### 5.2 Antragsverwaltung

In der Antragsverwaltung haben Sie die Möglichkeit, zu all Ihren Anträgen den jeweiligen Status zu sehen.

Sie haben die Möglichkeit, in den Antrag zur Bearbeitung zu springen, sofern er noch nicht eingereicht wurde. Oder sich diesen erneut anzusehen, ferner Sie Ihn schon eingereicht haben. Hierzu dient der "*Stift" ( Auftrag bearbeiten )* oder das *"Auge" (Auftrag ansehen)*.

| 🎛 Anträge | 🛔 Profil | 🔒 Logout |
|-----------|----------|----------|
|-----------|----------|----------|

### Antragsverwaltung

| CSV-Exp | brt                                                 |               |        |               |           |
|---------|-----------------------------------------------------|---------------|--------|---------------|-----------|
| - ID    | Anschlussobjekt                                     | Vorgangsgrund | Sparte | Antragsstatus | T         |
| 154     | , Flurnummer: / Flurstücknummer:                    |               |        | Entwurf       |           |
| 153     | 52070 Aachen, Lombardenstraße 1222                  | Neuanlage     | Wasser | Entwurf       |           |
| 151     | 52070 Aachen, Lombardenstraße 12-22                 | Neuanlage     | Wasser | eingereicht   |           |
| 142     | 52070 Aachen, Lombardenstraße 12-22                 | Neuanlage     | Gas    | freigegeben   | ۲         |
| 140     | 52070 Aachen, Lombardenstraße 12-22                 | Neuanlage     | Strom  | freigegeben   | ۲         |
| 139     | 52070 Aachen, Lombardenstraße 12-22                 | Neuanlage     | Gas    | eingereicht   | ۲         |
| 137     | 52070 Aachen, Lombardenstraße 12-22                 | Neuanlage     | Wasser | eingereicht   | ۲         |
| 98      | 52070 Aachen, Lombardenstraße 12-22                 | Neuanlage     | Gas    | eingereicht   |           |
| 96      | 52070 Aachen, Flurnummer: 2501 / Flurstücknummer: 2 | Neuanlage     | Wasser | freigegeben   | ۲         |
| 94      | 52070 Aachen, Lombardenstraße 12-22                 | Neuanlage     | Gas    | eingereicht   | ۲         |
| 93      | 52070 Aachen, Lombardenstraße 12-22                 | Neuanlage     | Gas    | eingereicht   |           |
| 92      | 52070 Aachen, Lombardenstraße 12-22                 | Neuanlage     | Wasser | freigegeben   | <b>()</b> |

Zurück 1 Nächste

Neuen Antrag erfassen

Abbildung 10: Antragsverwaltung Übersicht

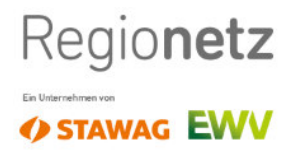

#### 5.3 Antragsverwaltung – Antragskopie

In der Antragsverwaltung haben Sie die Möglichkeit, zu einem Antrag auf die Schaltfläche *"3 Punkte"* zu klicken und den Antrag zu kopieren.

Es werden dann die Felder zum **Anschlussobjekt** und **Geschäftspartner** mit denselben Daten vorbelegt. Die Daten zum Zähler müssen demnach neu gefüllt werden, da sich hier die Verbrauchstelle und evtl. Geräteplatz(Zählerplatz) geändert haben.

| Antragsverwaltun |                               | Antrag kopieren ×                                                                                                    | III Anträge 🛔 Profil |            | 🔒 Log    | gout |   |
|------------------|-------------------------------|----------------------------------------------------------------------------------------------------|----------------------|------------|----------|------|---|
|                  |                               | Sparte:<br>Wasser                                                                                                    |                      |            |          |      |   |
|                  | ort                           | Anschlussobjekt:<br>Lombardenstraße 12 - 22                                                                                                    |                      |            |          |      |   |
| - ID             | Anschlussobjekt               | 52070 Aachen                                                                                                    |                      | Antra      | gsstatus |      | T |
| 155              | 52070 Aachen, Lombardenstra   | Bitte im Anschluss die kopierten Daten zu Anschlussobjekt und<br>Geschäftspartner überprüfen und die noch fehlenden Daten zur<br>Verbrauchststelle / zum Zähler ergänzen!<br>schließen Antrag kopieren | er                   | Entwurf    |          | Ø    | 8 |
| 154              | , Flurnummer: / Flurstücknumr |                                                                                                    |                      | Entwurf    |          | ð    | 8 |
| 153              | 52070 Aachen, Lombardenstra   |                                                                                                    | ٩r                   | Entwurf    |          | ð    | 8 |
| 151              | 52070 Aachen, Lombardenstra   |                                                                                                    | er                   | eingereich | t        | C    |   |
| 142              | 52070 Aachen, Lombardenstra   |                                                                                                    |                      | freigegebe | in       | ۲    |   |

Abbildung 11: Antragsverwaltung - Antragskopie

#### 5.4 Antragsverwaltung – Antrag löschen

In der Antragsverwaltung haben Sie die Möglichkeit, zu einem Antrag auf die Schaltfläche *"3 Punkte"* zu klicken und den Antrag zu löschen, sofern er <u>noch nicht</u> eingereicht wurde und den Status "Entwurf" enthält.

|            |                               |                                                                         | _  |            |              |          |
|------------|-------------------------------|-------------------------------------------------------------------------|----|------------|--------------|----------|
| CSV-Export |                               | Antrag löschen ×                                                        |    | 📰 Anträge  | 🛔 Profil     | 🔒 Logout |
|            |                               | Sparte:                                                                 |    |            |              |          |
|            |                               | <b>Anschlussobjekt:</b><br>Flurnummer:<br>Flurstücknummer:              |    | rte ≑∆ntra | Automatistus |          |
| 150        | 50070 Asshar Larshardarate    |                                                                         | _  | Entwurf    | ·9           |          |
| 156        | 52070 Aachen, Lombardenstra   |                                                                         | 1  |            |              | :        |
| 155        | 52070 Aachen, Lombardenstra   | Sind Sie sicher, dass Sie den Antrag aus dem Portal löschen<br>möchten? | 21 | r Entwurf  |              |          |
| 154        | , Flurnummer: / Flurstücknumr |                                                                         |    | Entwurf    |              |          |
| 153        | 52070 Aachen, Lombardenstra   | schließen Antrag löschen                                                |    | r Entwurf  |              |          |
|            |                               |                                                                         |    |            |              |          |

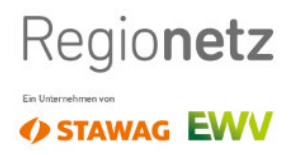

Seite 1 von 1

Abbildung 12: Antragsverwaltung – Antrag löschen

#### 5.5 Antragsverwaltung – Antrag exportieren

In der Antragsverwaltung haben Sie die Möglichkeit, zu einem Antrag auf die Schaltfläche *"3 Punkte"* zu klicken und den Antrag als .pdf herunterzuladen. Dies können Sie zu jederzeit und jedem Status erneut durchführen.

| Regio <b>net</b>                                                                                                    | Z                                                                                         | Ein Unternehmen von                                                     | EWV                          |
|----------------------------------------------------------------------------------------------------|-------------------------------------------------------------------------------------------|-------------------------------------------------------------------------|------------------------------|
| Antrag zur Inbetriel                                                                                                    | bsetzung (eingereicl                                                                      | Antrag eingereicht an<br>Exportiert am 24.09                            | 1 23.09.2020<br>3.2020 07:44 |
| Sparte<br>Wasser                                                                                                    |                                                                                           | Anschlussobjekt<br>Lombardenstraße 12-22<br>52070 Aachen<br>Deutschland |                              |
| Vorgangsgrund<br>Neuanlage                                                                                                    |                                                                                           | Objektnummer des Kunden<br>-                                            |                              |
| Geschäftspartner / Anschlussnutz<br>Benedikt Lennartz<br>Lombardenstraße 12 -22<br>52070 Aachen                                                                                                    | er                                                                                        | Ansprechpartner für Termin<br>Lennartz<br>Krause                        |                              |
| Wasserzähler<br>Meldungsart<br>Verbrauchsstellenart<br>Lage Verbrauchsstelle<br>Lagezusatz Verbrauchsstelle<br>Lagezusatz Gerätepiatz<br>Anzahl Wohneinheiten /<br>Nutzeinheiten<br>Anzahl Gewerbeeinheiten oder<br>besondere Verbraucher<br>Spitzendurchfluss<br>Zählertyp | Einbau<br>Wohnung<br>Erdgeschoss mitte<br>-<br>Erdgeschoss<br>-<br>30<br>0<br>1<br>Q3 / 4 |                                                                         |                              |
| Dokumente<br>Frühestmöglicher<br>Ausführungstermin?<br>Dokumente                                                                                                    | 28.09.2020                                                                                |                                                                         |                              |
| Anmerkungen                                                                                                    | FehlerJostImport_10.JPG                                                                   |                                                                         |                              |

Abbildung 13: Antragsverwaltung – Antrag exportieren

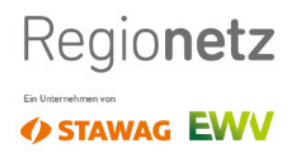

🛔 Profil

📰 Anträge

🔓 Logout

#### 5.6 Antragsverwaltung – Antrag Korrektur

Es kann vorkommen, dass es zu Ihrem eingereichten Antrag eine Rückfrage / Korrekturanfrage seitens Regionetz an Sie gibt. In diesem Fall trägt der Mitarbeiter\*in einen Korrekturhinweis zum Antrag ein und sendet diesen in Ihre Antragsverwaltung zurück.

Über diesen Korrekturbedarf und die fehlenden Informationen erhalten Sie eine persönliche E-Mail. In diesem Fall ist es zwingend erforderlich, entsprechende Korrekturbedarfe / Informationen im Antrag nachzutragen und den Antrag erneut einzureichen.

|      |                                     |               |        | Anträge 🔒 Profil | 🔓 Logout |
|------|-------------------------------------|---------------|--------|------------------|----------|
| Antr | agsverwaltung                       |               |        |                  |          |
| - ID | Anschlussobjekt                     | Vorgangsgrund | Sparte | Antragsstatus    | T        |
| 155  | 52070 Aachen, Lombardenstraße 12-22 | Neuanlage     | Wasser | Entwurf          | 2        |
| 153  | 52070 Aachen, Lombardenstraße 1222  | Neuanlage     | Wasser | zur Korrektur    |          |

Abbildung 14: Antragsverwaltung – Antrag Korrektur

#### 5.7 Antragsverwaltung – Antrag Filtern, Sortieren, Suchen

Es kann vorkommen, dass es Sie mehrere Anträge in Ihrer Antragsverwaltung hinterlegt haben. Ihnen ist dann die Möglichkeit gegeben, anhand diverser Filterkriterien Ihre Anzeige zu verfeinern, einzugrenzen und zu sortieren.

Dafür blenden Sie sich über den schwarzen "Trichter" die notwendige Leiste ein.

# Antragsverwaltung

| CSV-Export |                                     |                                                      |                     |             |  |  |
|------------|-------------------------------------|------------------------------------------------------|---------------------|-------------|--|--|
| ≑ ID       | Anschlussobjekt                     | - Vorgangsgrund 🗘 Spa                                | rte 🗢 Antragsstatus | <b>(T )</b> |  |  |
|            |                                     | ÷                                                    | ÷ ÷                 |             |  |  |
| 155        | 52070 Aachen, Lombardenstraße 12-22 | Neuanlage                                            | Entwurf             | <b>Ø</b> :  |  |  |
| 153        | 52070 Aachen, Lombardenstraße 1222  | Anlagenverkleinerung<br>Sonstige Zählerbewegungen    | eingereicht         |             |  |  |
| 151        | 52070 Aachen, Lombardenstraße 12-22 | Verstärkungswechsel<br>Wechsel aus tariflichem Grund | freigegeben         |             |  |  |
| 142        | 52070 Aachen, Lombardenstraße 12-22 | Anlagenstillegung                                    | freigegeben         |             |  |  |

Abbildung 15: Antragsverwaltung – Antrag Filtern, Sortieren, Suchen

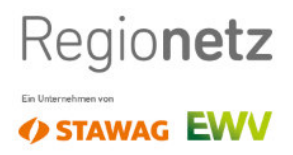

#### 6 FAQ

| Frage                                              | Antwort                                             |
|----------------------------------------------------|-----------------------------------------------------|
| Sind die Ansprechpartner der Regionetz auch        | Ja. Das Portal dient dazu, standardisierte Mas-     |
| weiterhin persönlich erreichbar?                   | senprozesse digital abzuarbeiten. So bleibt         |
|                                                    | mehr Zeit, komplexe Fälle persönlich zu klären      |
| Wie soll ein Anlagenumbau erfasst werden?          | Bei Vorgangsgrund "Sonstige Zählerbewegun-          |
|                                                    | gen" auswählen                                      |
| Wie soll die Umstellung 3-Punkt auf Steckzähler    | Wir arbeiten gerade an der Erweiterung des          |
| erfasst werden                                     | Portals um diesen Punkt. Bis dahin bitten wir       |
|                                                    | Sie, dies über das Bemerkungsfeld mitzuteilen.      |
| Warum müssen in der Sparte Strom Anschluss-        | Jeder Fall ist individuell und der Installateur ist |
| leistung und Jahresverbrauch vom Installateur      | in dem Moment "näher" am Kunden, daher gibt         |
| erfasst werden und werden nicht automatisch        | die Regionetz keine Standardwerte vor.              |
| anhand von Standardwerten ermittelt?               |                                                     |
| Wie soll die Inbetriebsetzung eines Prepaid-       | Sonderfälle dieser Art besprechen Sie am bes-       |
| Zahlers (auf Veranlassung des Lieferanten)         | ten personlich mit den Ansprechpartnern bei         |
| erfasst werden?                                    | der Regionetz. Sie konnen den Antrag auch           |
|                                                    | zunachst erfassen und im Feid Bemerkung             |
| Min coll ware with Falalawa into Douted and Manhao | eintragen, dass Sie um Ruckruf bitten.              |
| wie soll man mit Feniern im Portal und Verbes-     | Idealerweise erstellen Sie einen Screensnot der     |
| serungsvorschlagen zum Portal umgenen?             | Feniermeldung und senden diesen mit einer           |
|                                                    | kielhen Enduterung per Mail an die Sachbear-        |
| Marum kann man nicht durch Eingabe einer           | De der Kunde i d.P. demit seine Kundennummer        |
| Warum Kann man micht durch Eingabe einer           | baim Energialiaforanton maint ist diago für dia     |
| automatisch übernehmen?                            | Pagionatz als Natzbatraibar / Massstallanba         |
|                                                    | regionetz als Netzbetreiber / Messstellenbe-        |
| Terminangahe                                       | der konkrete Termin wird wie gewohnt ner            |
| Terriniangabe                                      | sönlich abgestimmt. Hier nur die Angabe einer       |
|                                                    | frühsten möglichen Termins, Wunschtermin            |
|                                                    | können Sie uns unter Remerkung mitteilen            |
|                                                    | Konnen die und unter bemerkung mittellen.           |

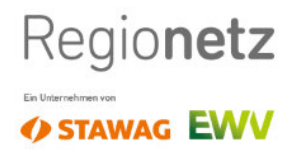

### 7 Abbildungsverzeichnis

| Abbildung 1: Startseite des Inbetriebsetzungsportals                | . 5 |
|---------------------------------------------------------------------|-----|
| Abbildung 2: Registrierung Stamminstallateur                        | . 6 |
| Abbildung 3: Registrierung Gastinstallateur                         | . 7 |
| Abbildung 4: Installateuerbereich                                   | . 8 |
| Abbildung 5: Antrag zur Inbetriebsetzung 1/5                        | . 8 |
| Abbildung 6: Antrag zur Inbetriebsetzung 2/5                        | . 9 |
| Abbildung 7: Antrag zur Inbetriebsetzung 3/5                        | 10  |
| Abbildung 8: Antrag zur Inbetriebsetzung 4/5                        | 11  |
| Abbildung 9: Antrag zur Inbetriebsetzung 5/5                        | 12  |
| Abbildung 10: Antragsverwaltung Übersicht                           | 13  |
| Abbildung 11: Antragsverwaltung - Antragskopie                      | 14  |
| Abbildung 12: Antragsverwaltung – Antrag löschen                    | 15  |
| Abbildung 13: Antragsverwaltung – Antrag exportieren                | 15  |
| Abbildung 14: Antragsverwaltung – Antrag Korrektur                  | 16  |
| Abbildung 15: Antragsverwaltung – Antrag Filtern, Sortieren, Suchen | 16  |